Instytut Sterowania i Systemów Informatycznych Uniwersytet Zielonogórski

## **Bazy Danych**

## Ćwiczenie 10: Podstawy języka SQL, część 5, polecenia DDL (CREATE, ALTER, DROP)

opracował: dr hab. inż. Artur Gramacki (a.gramacki@issi.uz.zgora.pl)

**Uwaga**: w ćwiczeniu wszystkie polecenia *SQL-owe* piszemy ręcznie, bez używania narzędzi wspomagających projektowanie, jak na przykład *Toad Data Modeler*!

Pamiętaj, że w swojej (ewentualnej) przyszłej praktyce zawodowej związanej z bazami danych, wielokrotnie będziesz zmuszony wykonać NATYCHMIAST jakąś BARDZO PILNĄ I WAŻNĄ czynność w bazie danych. Z dużym prawdopodobieństwem nie będzie wtedy dostępne żadne inne narzędzie dostępu do bazy poza prostą konsolą tekstową (np. *MySQL Monitor*; program *mysql.exe*). Dlatego niezwykle istotna będzie wtedy umiejętność pisania poleceń SQL w "czystej" postaci bez stosowania dodatkowych narzędzi wspomagających pracę administratora / użytkownika systemu bazodanowego !!!

1. Utworzyć strukturę relacyjną pokazaną na rysunku (oraz na dołączonym do instrukcji pliku pdf).

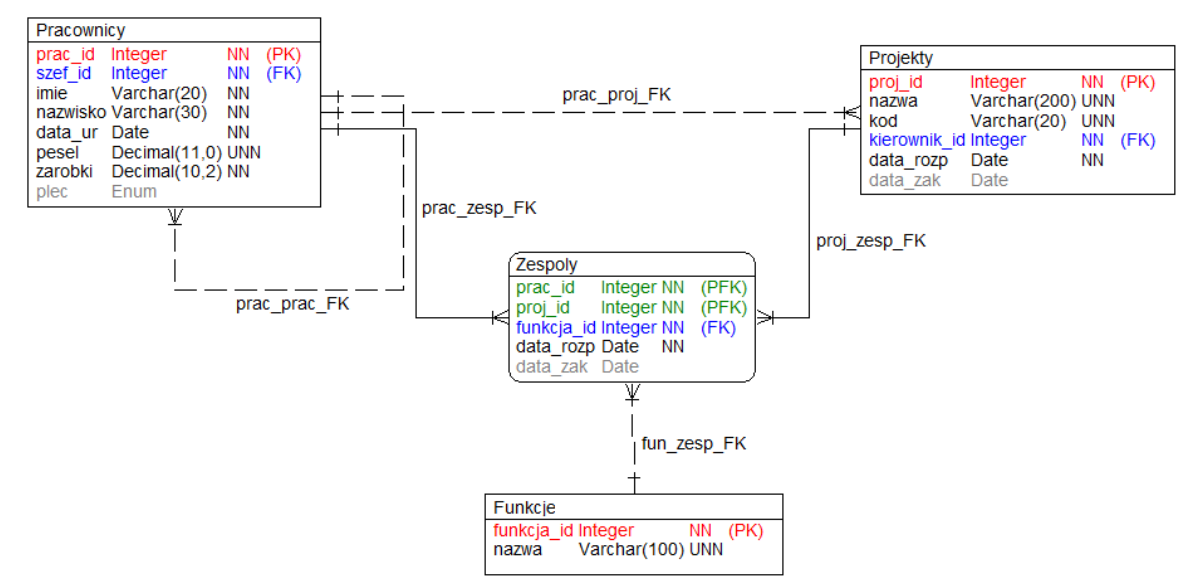

Skrypt tworzący należy wykonać w taki sposób, że w pierwszym etapie zostaną stworzone wszystkie tabele oraz odpowiednie dla nich klucze główne PRIMARY KEY a dopiero w drugim etapie zostaną dobudowane (za pomocą polecenia ALTER TABLE) wszystkie ograniczenia typu FOREIGN KEY. Jeżeli chodzi o ograniczenia typu UNIQUE (np. na kolumnie *funkcje.nazwa*), ENUM (np. na kolumnie *pracownicy.plec*) oraz DEFAULT (np. na kolumnie *pracownicy.zarobki*), to

powinny być one utworzone w czasie definiowania tabel jako tzw. ograniczenia tablicowe. Z kolei ograniczenia typu NOT NULL definiujemy jako tzw. ograniczenia kolumnowe. Ograniczenia klucza obcego powinny mieć zdefiniowane nazwy (czy potrafisz wyjaśnić dlaczego?)

- Zwróć uwagę, że w jednym przypadku (którym?) klucz główny tabeli jest kluczem złożonym, opartym o dwie kolumny. Jednocześnie kolumny tworzące klucz główny są też kolumnami tworzącymi klucze obce. Przedyskutuj wady i zalety takiego podejścia.
- 3. Opisać własnymi słowami utworzony model. Jakie jest jego potencjalne zastosowanie. Do opisu jakiego rzeczywistego problemu został on stworzony?
- 4. Wstawić do utworzonych tabel przykładowe rekordy: do tabeli pracownicy 20 rekordów, do tabeli projekty 3 rekordy, do tabeli funkcje 5 rekordów, do tabeli zespoły 20 rekordów. Wartości dla kolumn będących primary key pobierać wykorzystując zdefiniowaną wcześniej opcję AUTO INCREMENT.
- 5. Zmodyfikować definicję tabeli projekty (polecenie ALTER). Dodać kolumnę poziom\_trudnosci, tak jak to pokazano na poniższym rysunku.

| Projekty         |              |     |      |
|------------------|--------------|-----|------|
| proj_id          | Integer      | NN  | (PK) |
| nazwa            | Varchar(200) | UNN |      |
| kod              | Varchar(20)  | UNN |      |
| poziom_trudnosci | Integer      | NN  |      |
| kierownik_id     | Integer      | NN  | (FK) |
| data_rozp        | Date         | NN  |      |
| data_zak         | Date         |     |      |

Kolumna ta powinna mieć ograniczenie CHECK i powinna przyjmować tylko wartości ze zbioru (łatwy, średni, trudny). Zwróć uwagę, że kolumna ta powinna pojawić się dokładnie w tym miejscu, jak to pokazano na rysunku (a nie na końcu, jako ostatnia kolumna w tabeli). Ma ona też ograniczenie NOT NULL.

6. Na bazie tabel *customer, ord, item* oraz *product* ze schematu demonstracyjnego zbudować widok (polecenie **CREATE VIEW**) o nazwie *zamowienia\_view*. Następujące zapytanie:

```
SELECT * FROM zamowienia_view WHERE razem > 10000;
```

powinno zwrócić wynik jak poniżej:

| +                          | +                  | +       | +    | ++<br>  Razem |
|----------------------------|--------------------|---------|------|---------------|
| +                          | +                  | +       | +    | ++            |
| Big John's Sports Emporium | Bunny Boot         | 140.00  | 150  | 21000.00      |
| Big John's Sports Emporium | Ace Ski Boot       | 175.00  | 600  | 105000.00     |
| Big John's Sports Emporium | Himalaya Bicycle   | 582.00  | 1500 | 873000.00     |
| Hamada Sport               | Grand Prix Bicycle | 1669.00 | 85   | 141865.00     |
| Kuhn's Sports              | World Cup Net      | 115.00  | 130  | 14950.00      |
| Kuhn's Sports              | Grand Prix Bicycle | 1669.00 | 75   | 125175.00     |
| Muench Sports              | Grand Prix Bicycle | 1669.00 | 19   | 31711.00      |
| Unisports                  | Grand Prix Bicycle | 1500.00 | 50   | 75000.00      |
| Womansport                 | Pro Ski Pole       | 36.00   | 400  | 14400.00      |
| Womansport                 | Bunny Boot         | 135.00  | 500  | 67500.00      |
| Womansport                 | Pro Ski Boot       | 380.00  | 400  | 152000.00     |
| Womansport                 | Himalaya Bicycle   | 582.00  | 600  | 349200.00     |
| +                          | +                  | +       | ++   | ++            |

12 rows in set, 1 warning (0.00 sec)

Struktura widoku jest następująca:

| Field      |   | Туре          |   | Null |   | Кеу | + · | Default | Extra |
|------------|---|---------------|---|------|---|-----|-----|---------|-------|
| Klient     | 1 | varchar(50)   | 1 | NO   | I |     | T   | NULL    | <br>I |
| Produkt    | Т | varchar(50)   | Т | NO   | Т |     | I   | NULL    | I     |
| Cena jedn. | T | decimal(11,2) | Т | YES  | Т |     | L   | NULL    | I     |
| Ilosc      | Τ | int(11)       | Т | YES  | T |     | L   | NULL    | I     |
| Razem      | T | decimal(21,2) | Т | YES  | T |     | I   | NULL    | I     |

7. Zaproponować oraz zbudować 2 inne **sensowne** widoki na bazie schematu demonstracyjnego.